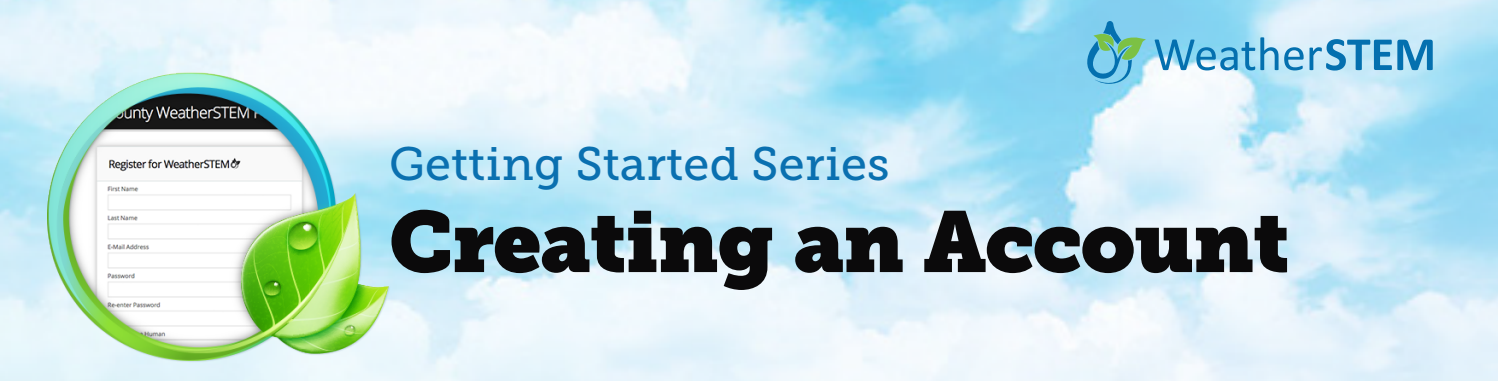

Creating a new WeatherSTEM account is free and only takes a minute. One of the main benefits of having an account is the ability to create personalized weather notifications. The following example provides a quick overview of the process.\*

| > Context @ Sky movies → () API → About → Login<br>WEATHERISTEM UNITS → DATA LEANN                                                                                                    | > Contest @ Sky movies → ③ API → About → Login<br>WEATHERSTEM UNITS ~ OATA LEARN | > Contest @ Sky movies > ⊕ AFL > About Login<br>WEATHERSTEM UNITS ~ DATA LEARN | Dry movies → ○ API → Aboxt → Lagged In an Noughton, Michael → Lagget<br>WEATHERSTEM UNITS - DATA LEARN PERDONALIZE |
|----------------------------------------------------------------------------------------------------|----------------------------------------------------------------------------------|--------------------------------------------------------------------------------|----------------------------------------------------------------------------------------------------|
| Step 1                                                                                                    | County WeatherSTEM Portal                                                        | County WeatherSTEM Portal                                                      | Step.4.                                                                                                    |
|                                                                                                    | Login to WeatherSTEM 🛷                                                           | Register for WeatherSTEM                                                       |                                                                                                    |
|                                                                                                    | E-Mail Address Password                                                          | First Name                                                                     | 2470.                                                                                                    |
| Restriction age<br>terrange of the second second seco | Remember Me Need Your Password?   Get Registered                                 | E-Mail Address                                                                 | transient au<br>current art.                                                                                       |
|                                                                                                    | Sign In                                                                          | Re-enter Password                                                              |                                                                                                    |
|                                                                                                    | Step 2                                                                           | Prove You're Human<br>Prove you are a human                                    |                                                                                                    |
| 19-19-29-29-29-29-29-29-29-29-29-29-29-29-29                                                                                                    |                                                                                  | START ►<br>@remyourarisetion                                                   | 1-1-1                                                                                                    |
|                                                                                                    |                                                                                  | Step 3 - Submit                                                                |                                                                                                    |
| The Four Steps in Cr                                                                                                    | eating an Account or                                                             | n WeatherSTEM                                                                  | Idee Carayy                                                                                                    |

\* The screen examples above are from the WeatherSTEM page for Leon County in Florida (https://leon.weatherstem.com), but these same steps work for any of the WeatherSTEM locations.

- 1 Click the "Login" link in the upper-right corner of the WeatherSTEM page for your county.
- 2 Click the "Get Registered" link near the botton-center of the Login panel.
- 3 Fill in the registration form, and click "Submit." You will receive a confirmation email. Click the link in the email. Your browser will open to the WeatherSTEM Login page.
- 4 Enter your information in the Login page and click "Sign In." Once signed in, notice how you have new options on the top bar, including a "Personalize" link. Click this link to begin the process of creating a new weather alert.

Learn more at https://www.weatherstem.com